## weerketアプリのインストール手順(iPhone/App Store)

#### マニュアルのQRコードからリンク又は App Storeにて「weerket」を検索

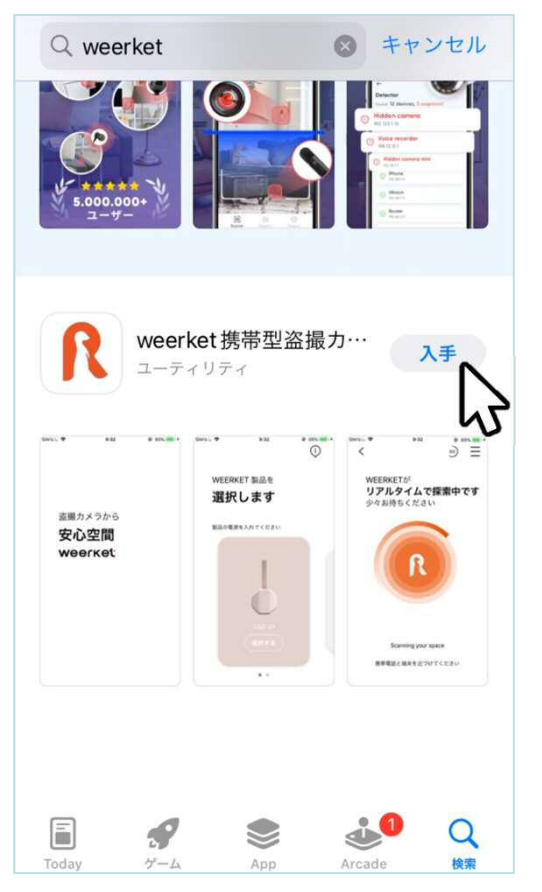

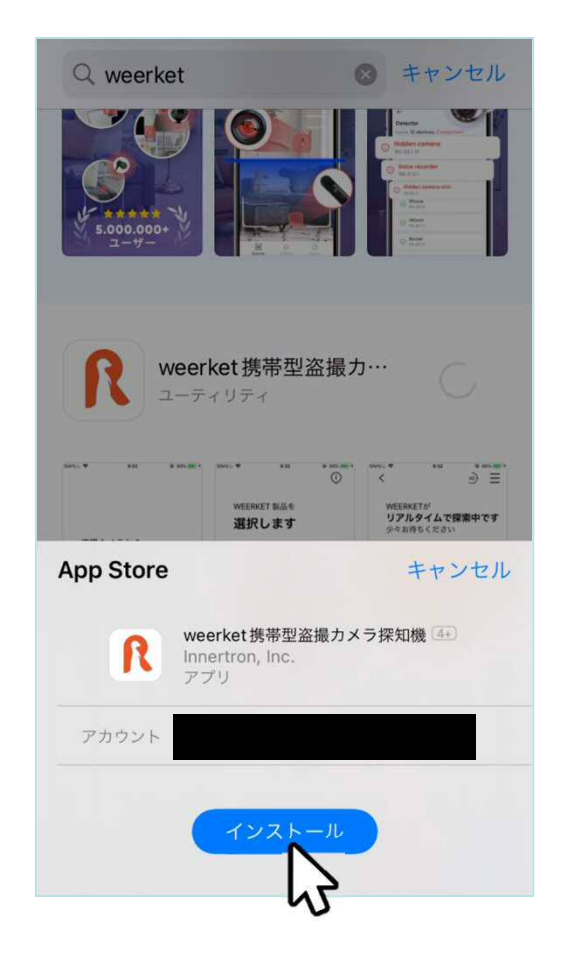

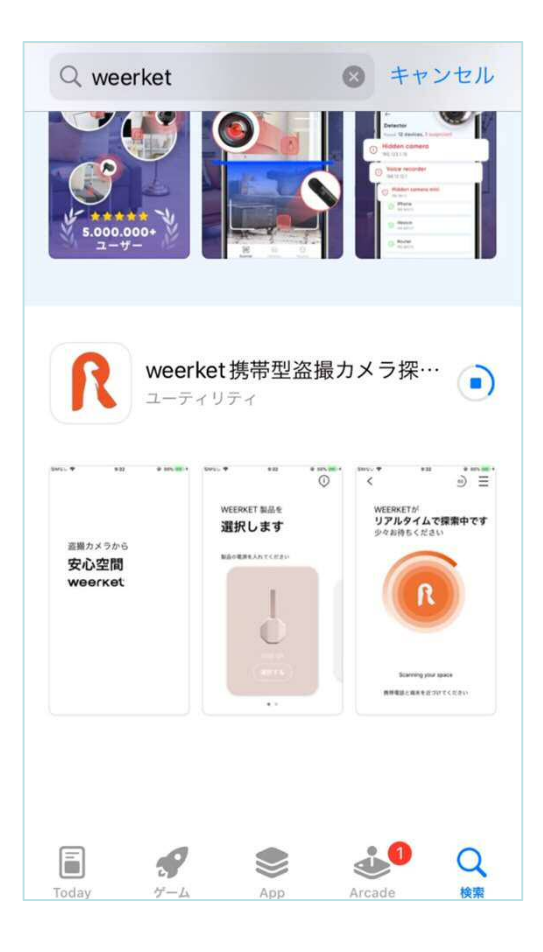

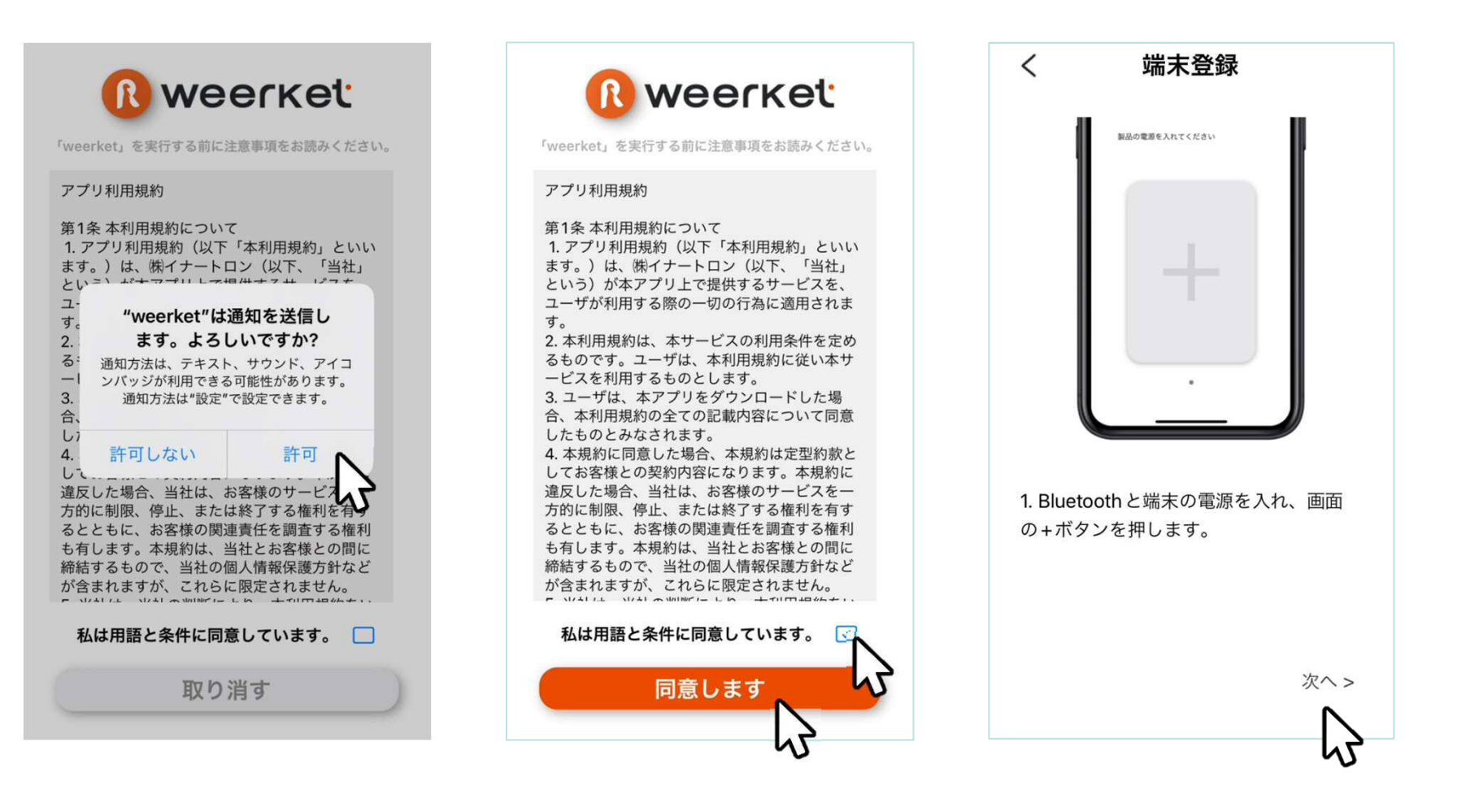

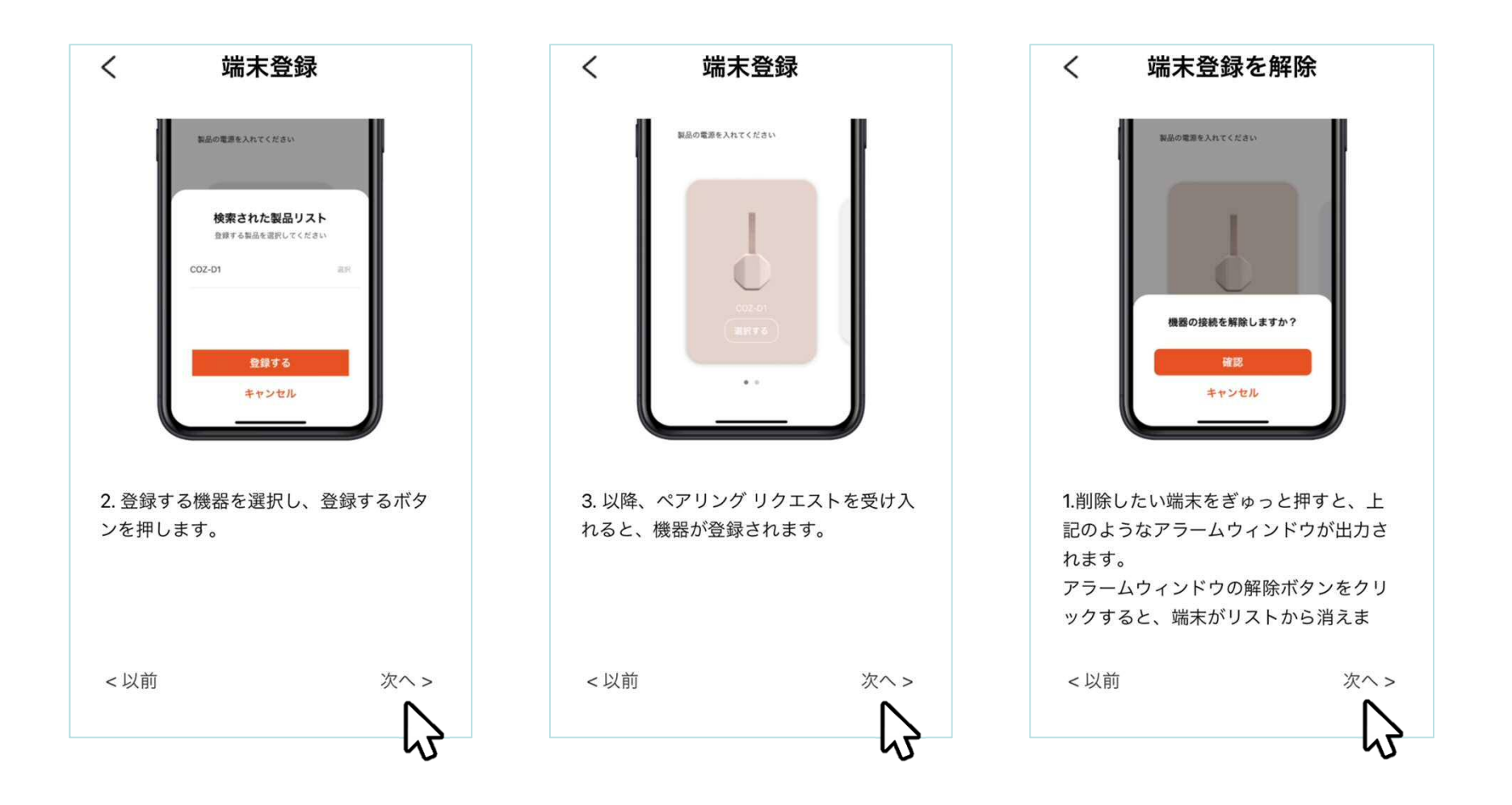

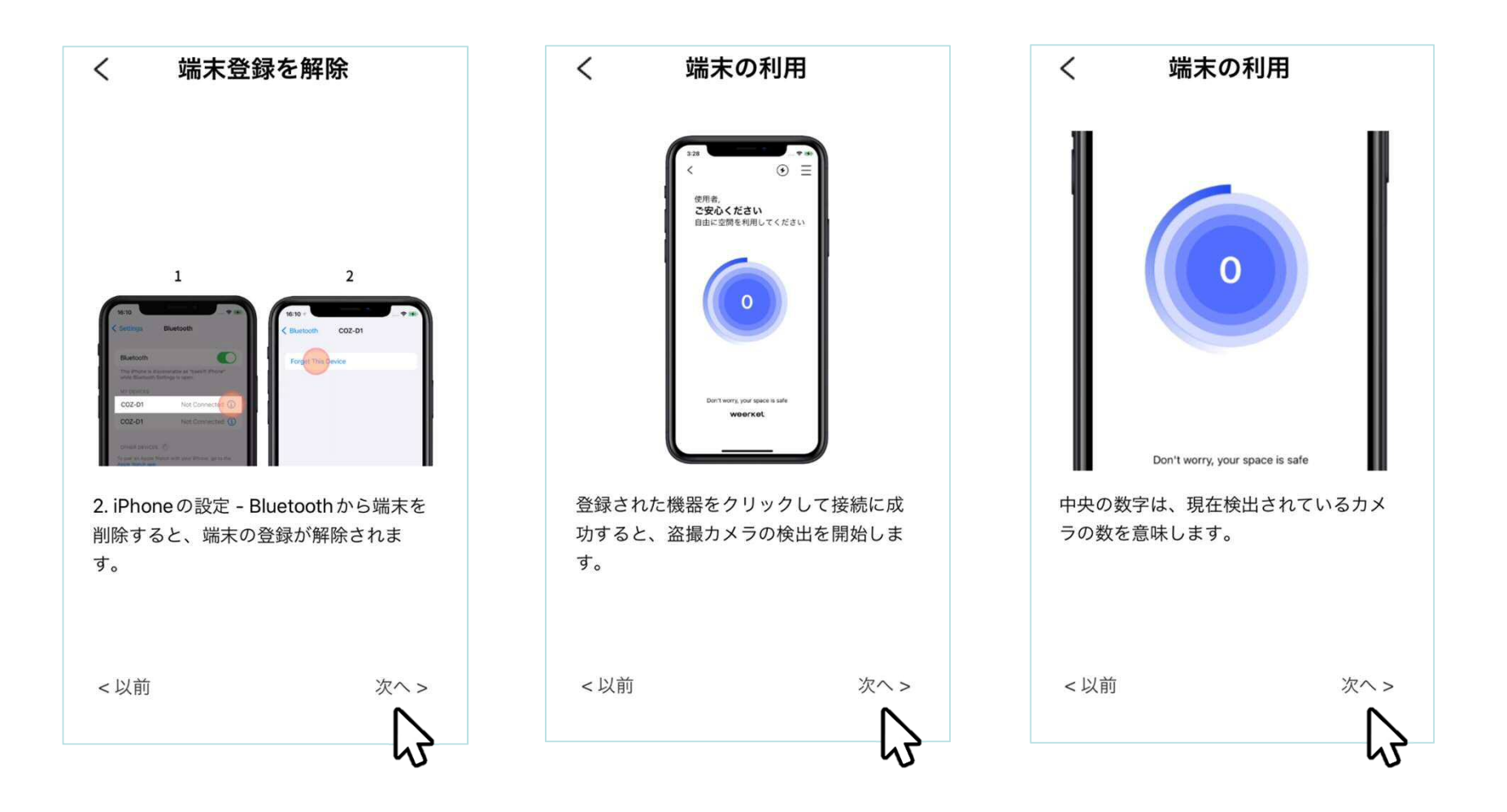

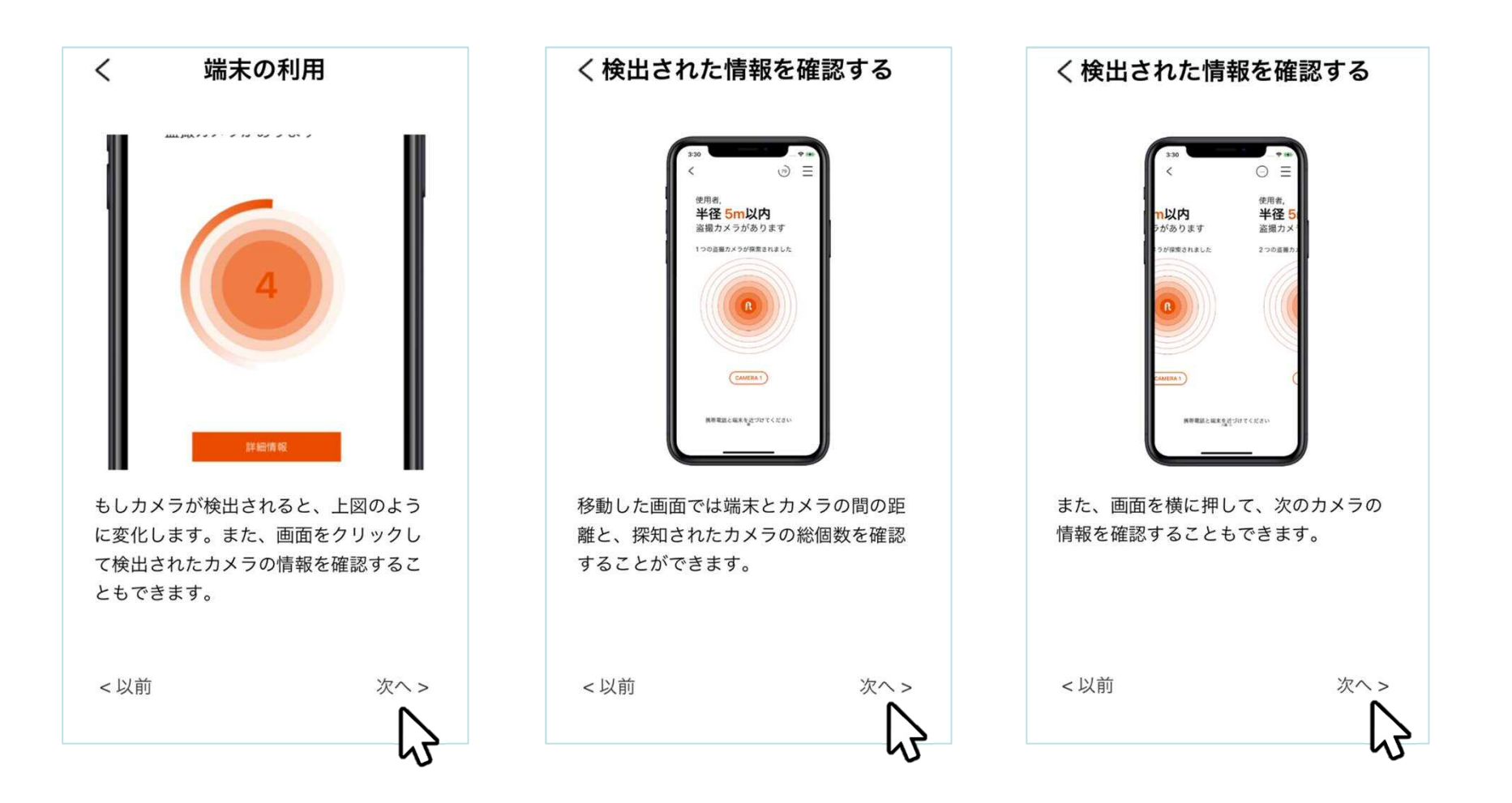

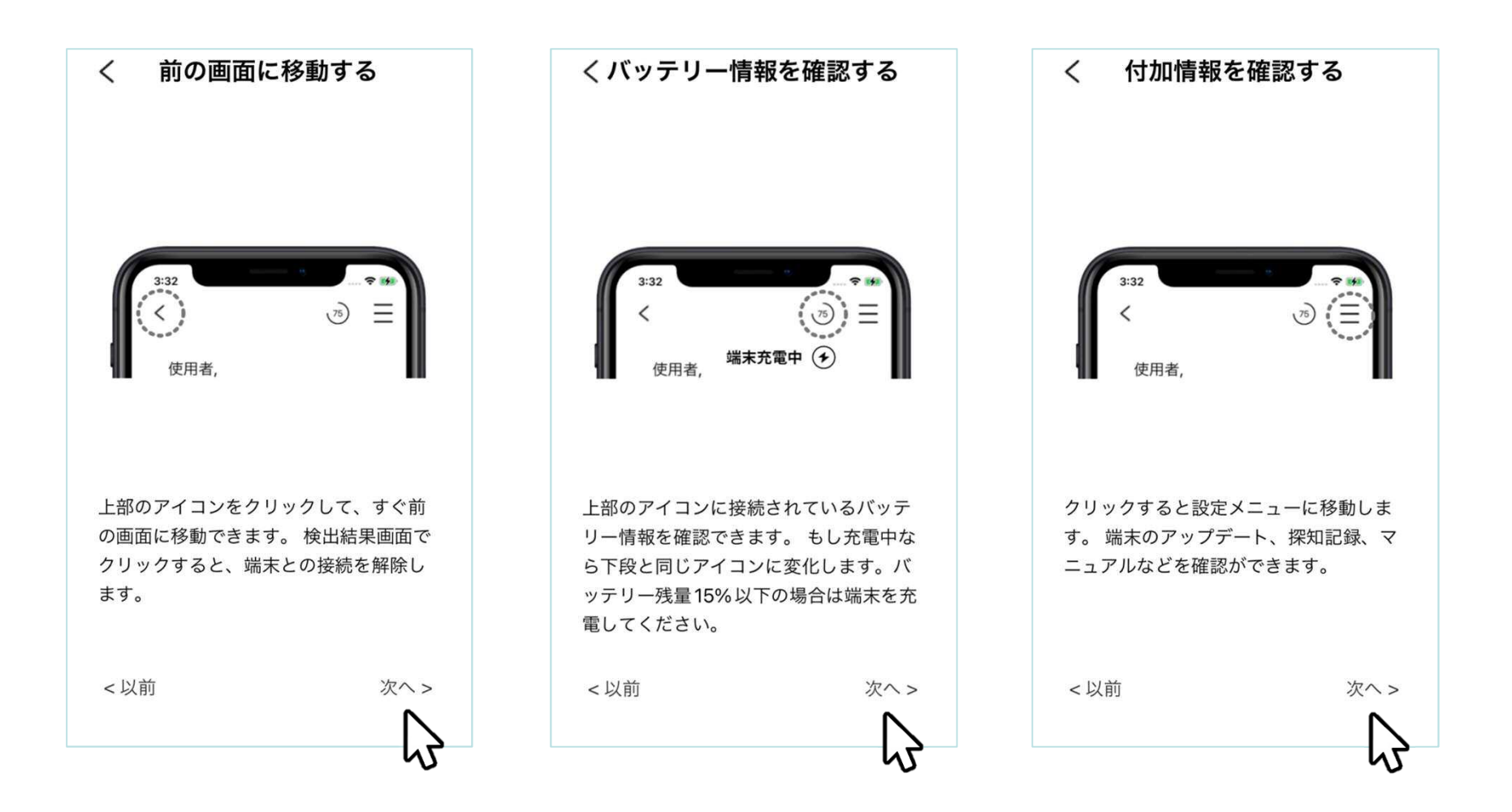

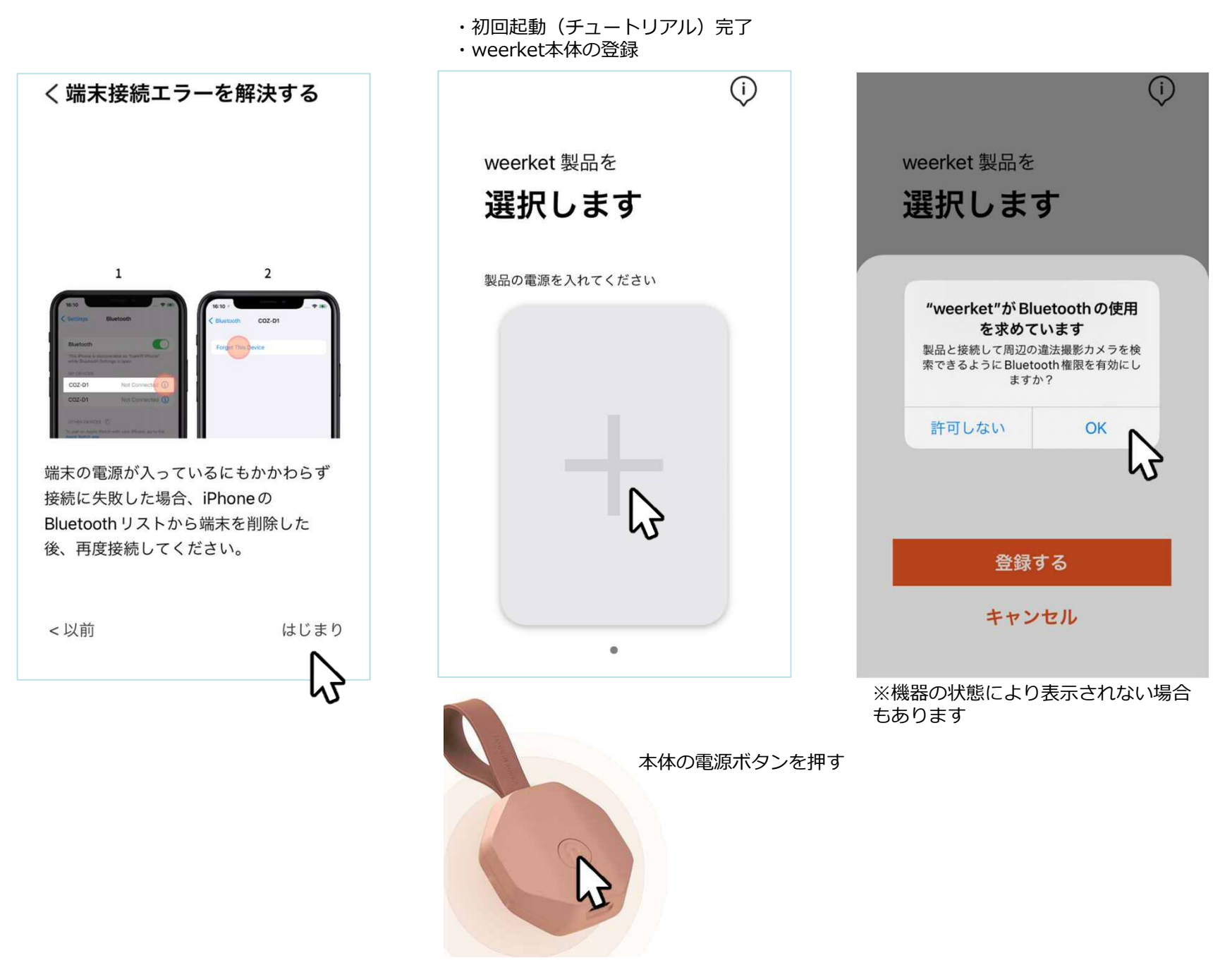

7

#### weerket本体の登録・探知

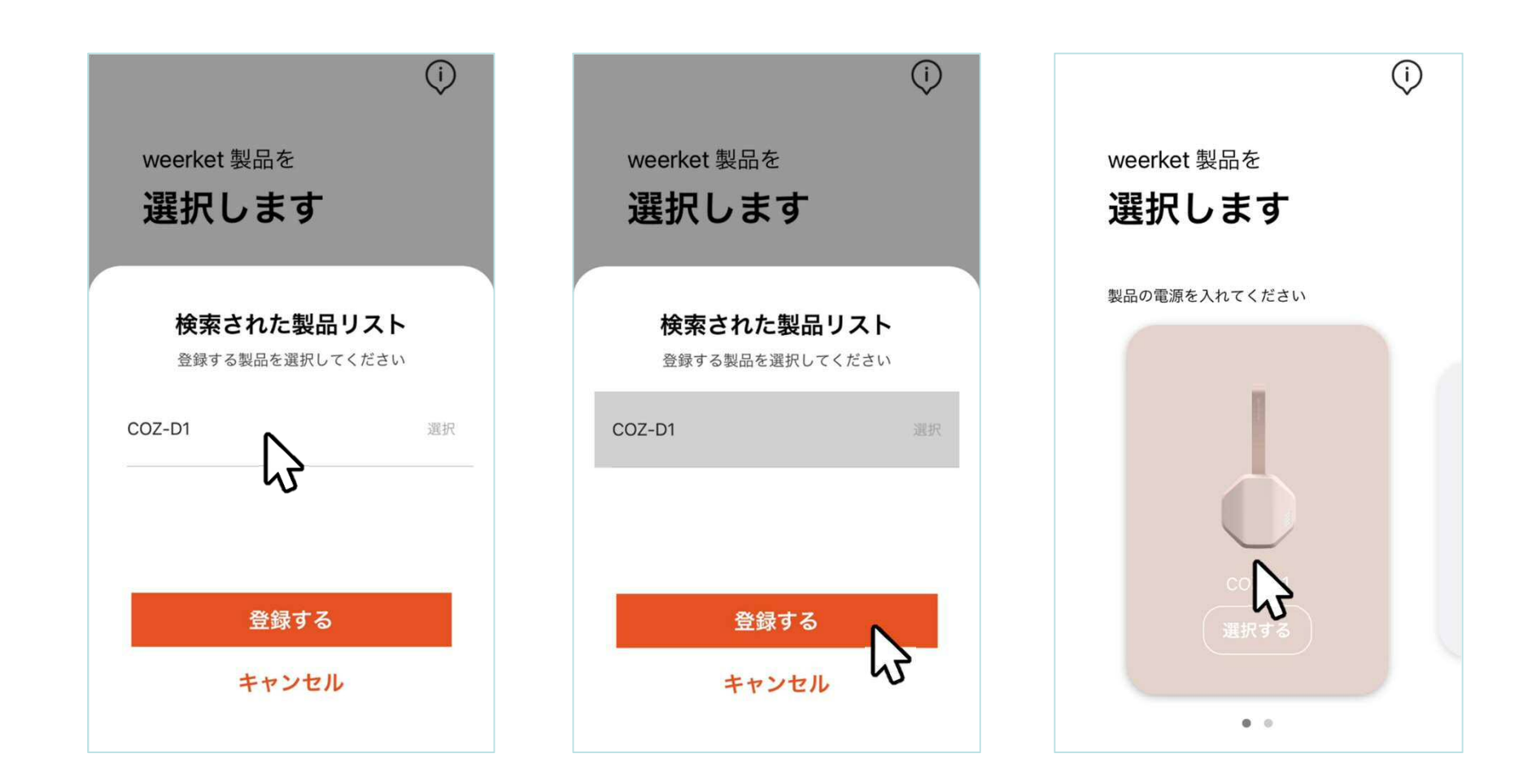

### weerket本体の登録・探知

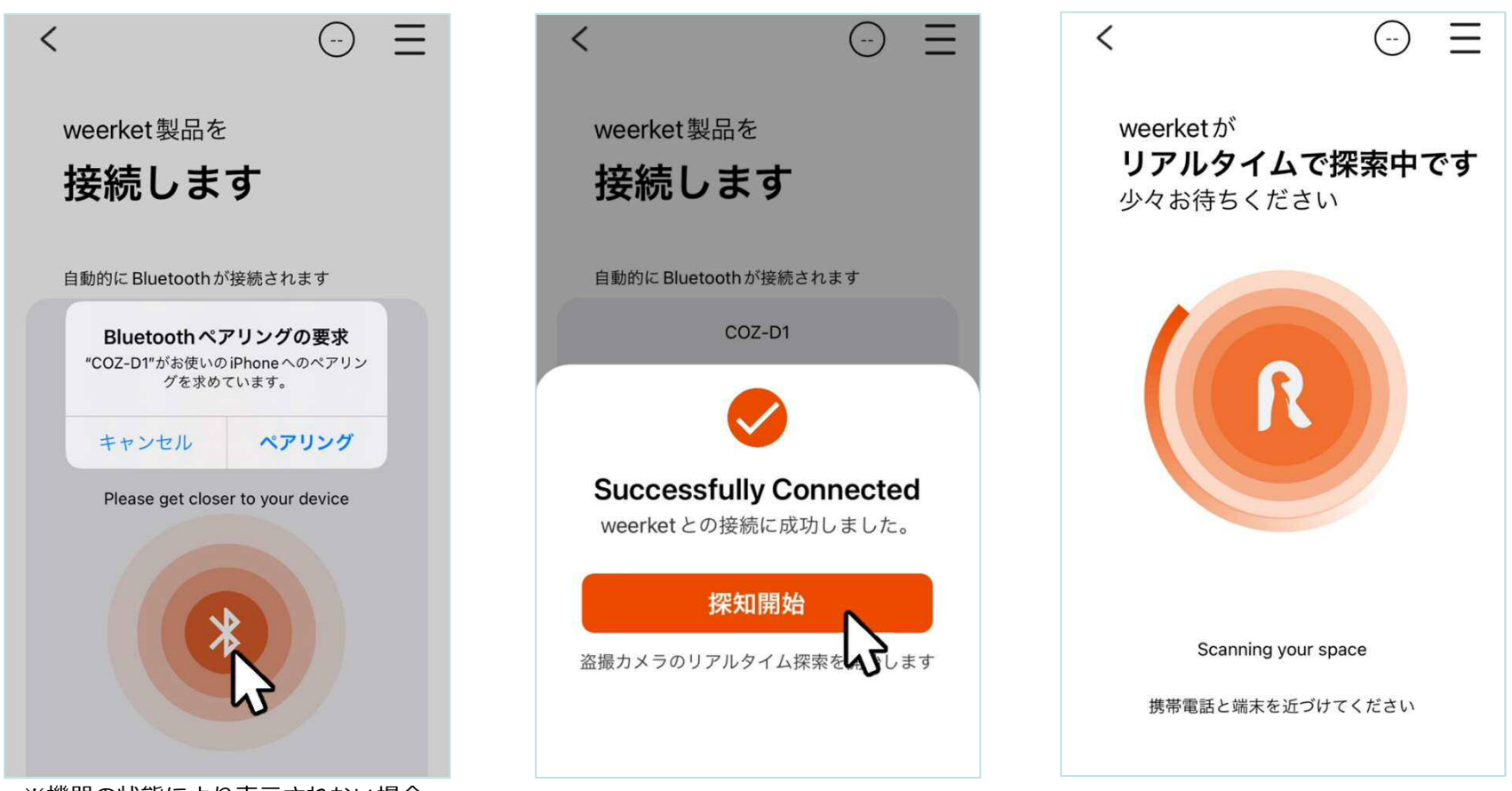

※機器の状態により表示されない場合 もあります

# weerket本体の登録・探知

| < ₹                                               |  |
|---------------------------------------------------|--|
| 使用者,<br><b>ご安心ください</b><br>自由に空間を利用してください          |  |
| 0                                                 |  |
| Don't worry, your space is safe<br><b>weerket</b> |  |